## Anleitung Buchungsperiode 15 öffnen und schließen

Das Öffnen und Schließen der Buchungsperiode 15 ist im Jahresabschlusscockpit unter Transaktion /CUERP/FI\_CLOCOC\_J zu finden.

Das Cockpit wurde für all jene Kunden, die das Jahr bereits abgeschlossen hatten, von uns wieder geöffnet.

Zum Öffnen der Buchungsperiode Ausführen klicken.

| luchungskreis Geschäftsjahr 2019                     |       |                                                                                                    |           |                         |     |
|------------------------------------------------------|-------|----------------------------------------------------------------------------------------------------|-----------|-------------------------|-----|
|                                                      |       |                                                                                                    |           | Änderungsprotokoll      |     |
| Aktion                                               | Hilfe | Status                                                                                                    | Ausführen | Erledigung              |     |
| Pro-Rata Koeffizient hinterlegen für Jahreskorrektur |       | <b>v</b>                                                                                                    |           | Erledigung zurücknehmen |     |
| /orsteuerjahreskorrektur (Mischsteuer) IG            |       | <b>V</b>                                                                                                    |           | Erledigung zurücknehmen |     |
| /orsteuerjahreskorrektur (Mischsteuer) Inland        |       | <ul> <li>Image: A second second s</li></ul> |           | Erledigung zurücknehmen | 1 r |
| Abrechnung Aufträge mit Mischsteuersatz              |       | <b>v</b>                                                                                                    |           | Erledigung zurücknehmen | 1   |
| Abrechnung Projekte OH                               |       | <ul> <li>Image: A second second s</li></ul> |           | Erledigung zurücknehmen | 1   |
| Abrechnung AOH-Vorhaben                              |       | <ul> <li>Image: A second second s</li></ul> |           | Erledigung zurücknehmen | 1   |
| Abrechnung HHP 2000                                  |       | <ul> <li>Image: A second second s</li></ul> |           | Erledigung zurücknehmen | 1   |
| Abrechnung Innenumsatz, Eigenverbrauch               |       | <ul> <li>Image: A second second s</li></ul> |           | Erledigung zurücknehmen | 1   |
| Innenaufträge prüfen                                 |       | ×                                                                                                    |           | Erledigung zurücknehmen | Ĩ.  |
| Salden der Anlagenverrechnungskonten prüfen          |       | ×                                                                                                    |           | Erledigung zurücknehmen | Ĩ.  |
| Abschreibungslauf                                    |       | <ul> <li>Image: A second second s</li></ul> |           | Erledigung zurücknehmen | 1   |
| Abschreibungsprotokoll prüfen                        |       | ~                                                                                                    |           | Erledigung zurücknehmen | í.  |
| Jahresabschluss Anlagenbuchhaltung                   |       | ×                                                                                                    |           | Erledigung zurücknehmen | í.  |
| Protokoll Jahresabschluss Anlagenbuchhaltung         |       | 1                                                                                                    |           | Erledigung zurücknehmen | í.  |
| Jmsatzsteuerjahreserklärung: Differenzen buchen      |       | ×                                                                                                    |           | Erledigung zurücknehmen | í.  |
| Salden der UVA Konten prüfen                         |       | 1                                                                                                    |           | Erledigung zurücknehmen | 1   |
| Buchungsperiode abschließen                          |       | <b>√</b>                                                                                                    |           | Erledigung zurücknehmen | í.  |
| Buchungsperiode öffnen                               |       |                                                                                                    | Ausführen | Erledigt setzen         | 1   |
| Umsatzsteuerjahreserklärung - Daten aufbereiten      |       |                                                                                                    | 13        |                         | 1   |
| Jmsatzsteuerjahreserklärung - Druck /Upload          |       |                                                                                                    |           |                         |     |
| Berichterstellung Jahresahschluss                    |       |                                                                                                    |           |                         |     |

| Sonderperioden öff | nen  |
|--------------------|------|
| Hauptselektion     |      |
| Buchungskreis      |      |
| Geschäftsjahr      | 2019 |
|                    |      |
| Testlauf           |      |
|                    |      |
|                    |      |

Zum Schließen der Buchungsperiode Ausführen klicken.

Bitte immer nach Abschluss der Buchungsvorgänge für die Eröffnungsbilanz die Periode 15 wieder schließen und bei Bedarf wieder öffnen.

| Hilfe<br>Q<br>Q<br>Q<br>Q<br>Q<br>Q<br>Q<br>Q<br>Q<br>Q<br>Q<br>Q<br>Q<br>Q<br>Q<br>Q<br>Q<br>Q<br>Q | Status<br>V<br>V<br>V<br>V<br>V<br>V<br>V<br>V                | Ausführen | Änderungsprotokoll<br>Erledigung<br>Erledigung zurücknehmen<br>Erledigung zurücknehmen<br>Erledigung zurücknehmen<br>Erledigung zurücknehmen<br>Erledigung zurücknehmen<br>Erledigung zurücknehmen<br>Erledigung zurücknehmen                                                                                                    |                                                                                                    |
|----------------------------------------------------------------------------------------------------|---------------------------------------------------------------|-----------|----------------------------------------------------------------------------------------------------|----------------------------------------------------------------------------------------------------|
| Hilfe<br>Q<br>Q<br>Q<br>Q<br>Q<br>Q<br>Q<br>Q<br>Q<br>Q                                              | Status                                                        | Ausführen | Änderungsprotokoll<br>Erledigung<br>Erledigung zurücknehmen<br>Erledigung zurücknehmen<br>Erledigung zurücknehmen<br>Erledigung zurücknehmen<br>Erledigung zurücknehmen<br>Erledigung zurücknehmen<br>Erledigung zurücknehmen                                                                                                    |                                                                                                    |
| Hilfe<br>C<br>C<br>C<br>C<br>C<br>C<br>C<br>C<br>C<br>C<br>C<br>C<br>C                               | Status<br>V<br>V<br>V<br>V<br>V<br>V<br>V<br>V<br>V           | Ausführen | Änderungsprotokoll<br>Erledigung<br>Erledigung zurücknehmen<br>Erledigung zurücknehmen<br>Erledigung zurücknehmen<br>Erledigung zurücknehmen<br>Erledigung zurücknehmen<br>Erledigung zurücknehmen<br>Erledigung zurücknehmen                                                                                                    |                                                                                                    |
| Hilfe<br>R<br>R<br>R<br>R<br>R<br>R<br>R<br>R<br>R<br>R<br>R<br>R<br>R<br>R<br>R<br>R<br>R<br>R<br>R | Status<br>V<br>V<br>V<br>V<br>V<br>V<br>V<br>V<br>V           | Ausführen | Erledigung<br>Erledigung zurücknehmen<br>Erledigung zurücknehmen<br>Erledigung zurücknehmen<br>Erledigung zurücknehmen<br>Erledigung zurücknehmen<br>Erledigung zurücknehmen<br>Erledigung zurücknehmen                                                                                                    |                                                                                                    |
| Hilfe<br>R<br>R<br>R<br>R<br>R<br>R<br>R<br>R<br>R<br>R<br>R<br>R<br>R                               | Status<br>V<br>V<br>V<br>V<br>V<br>V<br>V<br>V<br>V<br>V<br>V | Ausführen | Erledigung<br>Erledigung zurücknehmen<br>Erledigung zurücknehmen<br>Erledigung zurücknehmen<br>Erledigung zurücknehmen<br>Erledigung zurücknehmen<br>Erledigung zurücknehmen                                                                                                    |                                                                                                    |
|                                                                                                    | *****                                                         |           | Erledigung zurücknehmen<br>Erledigung zurücknehmen<br>Erledigung zurücknehmen<br>Erledigung zurücknehmen<br>Erledigung zurücknehmen<br>Erledigung zurücknehmen<br>Erledigung zurücknehmen                                                                                                    |                                                                                                    |
|                                                                                                    | > > > > > > > > > > > > > > > > > > >                         |           | Erledigung zurücknehmen<br>Erledigung zurücknehmen<br>Erledigung zurücknehmen<br>Erledigung zurücknehmen<br>Erledigung zurücknehmen<br>Erledigung zurücknehmen                                                                                                    |                                                                                                    |
|                                                                                                    | > > > > > > > > > > > > > > > > > > >                         |           | Erledigung zurücknehmen<br>Erledigung zurücknehmen<br>Erledigung zurücknehmen<br>Erledigung zurücknehmen<br>Erledigung zurücknehmen                                                                                                    |                                                                                                    |
|                                                                                                    | *<br>*<br>*<br>*                                              |           | Erledigung zurücknehmen<br>Erledigung zurücknehmen<br>Erledigung zurücknehmen<br>Erledigung zurücknehmen                                                                                                    |                                                                                                    |
|                                                                                                    | *<br>*<br>*                                                   |           | Erledigung zurücknehmen<br>Erledigung zurücknehmen<br>Erledigung zurücknehmen                                                                                                    | Ì                                                                                                    |
|                                                                                                    | *                                                             |           | Erledigung zurücknehmen<br>Erledigung zurücknehmen                                                                                                    | Į                                                                                                    |
|                                                                                                    | 4                                                             |           | Erledigung zurücknehmen                                                                                                    | 411                                                                                                    |
| <u> </u>                                                                                             | ×                                                             |           |                                                                                                    |                                                                                                    |
| 201                                                                                                  |                                                               |           | Erledigung zurücknehmen                                                                                                    | 1 I                                                                                                    |
| 60                                                                                                   | 1                                                             |           | Erledigung zurücknehmen                                                                                                    | 1                                                                                                    |
| 0                                                                                                    | ×                                                             |           | Erledigung zurücknehmen                                                                                                    | 1                                                                                                    |
| 0                                                                                                    | ×                                                             |           | Erledigung zurücknehmen                                                                                                    | í.                                                                                                    |
| 0                                                                                                    | 1                                                             |           | Erledigung zurücknehmen                                                                                                    | 1                                                                                                    |
| 0                                                                                                    | ×                                                             |           | Erledigung zurücknehmen                                                                                                    | ĺ                                                                                                    |
| 0                                                                                                    | 1                                                             |           | Erledigung zurücknehmen                                                                                                    | Í.                                                                                                    |
| 0                                                                                                    | 1                                                             |           | Erledigung zurücknehmen                                                                                                    | í I                                                                                                    |
| 0                                                                                                    | ×                                                             |           | Erledigung zurücknehmen                                                                                                    | í                                                                                                    |
| 0                                                                                                    |                                                               | Ausführen | Erledigt setzen                                                                                                    | í.                                                                                                    |
| 0                                                                                                    |                                                               | 3         | î                                                                                                    | 1                                                                                                    |
| 0                                                                                                    |                                                               |           |                                                                                                    |                                                                                                    |
| 0                                                                                                    |                                                               |           |                                                                                                    |                                                                                                    |
| 0                                                                                                    |                                                               |           |                                                                                                    |                                                                                                    |
|                                                                                                    |                                                               |           | 2       *         2       *         2       *         2       *         2       *         2       *         2       *         2       *         2       *         2       *         2       *         2       *         2       *         2       *         2       *         2       *         2       *         2       *         2       *         3       *         *       *         *       *         *       *         *       *         *       *         *       *         *       *         *       *         *       *         *       * | Image: Second Second |

Hier ist es egal, ob bei Periode 13 oder 15 eingetragen wird, da immer nur Periode 15 geöffnet oder geschlossen wird. Das wurde im Hintergrund von uns so festgelegt.

| Buchungsperioden schließen |      |  |  |  |
|----------------------------|------|--|--|--|
| Hauptselektion             |      |  |  |  |
| Buchungskreis              |      |  |  |  |
| Geschäftsjahr              | 2019 |  |  |  |
| ✓ Sonderperioden           |      |  |  |  |
| Von Periode (Zeitraum 1)   | 13   |  |  |  |
| Testlauf                   |      |  |  |  |